# User Guide From Costech

# Contents

| 1.How to install the CD driver (win10) |    |
|----------------------------------------|----|
| 2. Stereo Connection Guide             |    |
| 3. Questions & Answers                 | 12 |

### 1. How to install the CD driver (winIO)

| Sile Sile                                        |                                                    |                                 |             |
|--------------------------------------------------|----------------------------------------------------|---------------------------------|-------------|
| x64                                              |                                                    |                                 |             |
| x32                                              |                                                    |                                 |             |
| Name                                             | Date modified                                      | Туре                            | Size        |
| user Guide.pdf                                   | 2/1/2016 8:02 PM                                   | Adobe Acrobat                   | 1,119 KB    |
| jg Setup,exe                                     | 1/25/2012 10:31 AM                                 | Application                     | 93 KB       |
| g Setup,bmp                                      | 8/16/2011 6:10 PM                                  | BMP File                        | 778K B      |
| setup,ini                                        | 6/24/2011 10:08 AM                                 | Configuration settw,            | ,           |
| Autorun.inf                                      | 6/3/2011 2:22 PM                                   | Setup Information               |             |
| 0 blutooth on,ico                                | 7/14/2010 11:06<br>PM                              | lcon                            | 362<br>КВ   |
| Silent Install,bat                               | 4/3/2009 12:09 PM                                  | Windows Batch File              |             |
| 1/6/2016 AM File fol                             | der 1/6/2016 10:08 Al                              | M File folder                   |             |
| ******                                           | Click ****                                         | ******                          | * * * * * * |
|                                                  | setup.exe                                          |                                 |             |
| Name                                             | Date modified                                      | Type S                          | ize         |
|                                                  |                                                    |                                 | 224,032     |
| setup,exe<br>*********************************** | 3/2/2012 10:34 PM<br>cyour <sup>anguage</sup> **** | Application<br>**************** | KB<br>***** |

| CSR Harmony Wireless S<br>Select the language<br>English (LInited S<br>QK<br>Ca | oftware Stack - Insta<br>for the installation from<br>itates)<br>ncel | IIShield Wizard x<br>the choices below. |
|---------------------------------------------------------------------------------|-----------------------------------------------------------------------|-----------------------------------------|
| *                                                                               | _Start to i ***                                                       | ******                                  |
| csr                                                                             |                                                                       | CSR Harmony™                            |
|                                                                                 |                                                                       |                                         |

| 😸 CSR Harmony Wireless Soft                                                                                                    | ware S             | Stack - InstallSh                         | ield Wizard                                |                                    | × |
|----------------------------------------------------------------------------------------------------|--------------------|-------------------------------------------|--------------------------------------------|------------------------------------|---|
|                                                                                                    | Velco<br>Iarmo     | me to the Ins<br>ony Wireless S           | tallShield Wiz<br>Software Stae            | ard for CSR<br>ck                  |   |
| T                                                                                                    | he Inst<br>oftware | allShield(R) Wizaro<br>e Stack on your co | d will install CSR Ha<br>mputer. To contir | armony Wireless<br>nue, dick Next. |   |
| ۲<br>in                                                                                                    | /ARNIN<br>Iternati | IG: This program is<br>onal treaties.     | protected by cop                           | oyright law and                    |   |
|                                                                                                    |                    | < <u>B</u> ack                            | <u>N</u> ext >                             | Cancel                             |   |
| CSR Harmony Wireless Sah,<br>License Agreement<br>Please read the following licens                                                                                                    | vare S             | Stack - InstallSh<br>ement carefully,     | nield Wizard                               | ×                                  | 4 |
| BEFORE DOWNLOADING THE SOFTWARE FOR YOUR USE, YOU ARE REQUESTED TO ENTER A<br>INTO THE LICENCE AGREEMENT SET OUT BELOW. PLEASE READ THIS LICENCE AGREEMENT BEFORM<br>YOU CHECK THE BOX STATING HAVE READ AND UNDERSTOOD THESE TERMS AND couomous AND<br>AGREE TO THEW AGREE* AT THE END OF THIS<br>AGREEMENT AND aEFORE YOU DOWNLOAD THE SOFTWARE. BY CHECKING THE "AGREE" BOX AND<br>ay DOWNLOADING THE SOFT', VARE YOU ARE CONSENTING TO BE LEGALLY BOUND BY THIS LICENCE<br>AS LICENSEE. IF YOU DO NOT AGREE TO ALL THE TERMS OF THIS LICENCE, OO NOT CHECK THE<br>•AGREE BOX OO NOT DOWNLOAD THE SOFTWARE. BY CLICKING ON THE BUTTON, OR BY CLOSING<br>THIS WINDOW WTHOUT CHECKING THE *AGREE BOX, YOU WILL NOT BE GRANTED A LICENCE TO<br>LISE |                    |                                           |                                            |                                    |   |
| THE SOFTARE AND WILL NOT BE PE                                                                                                    | ERMITT             | ED TO DOWNLOA                             | AD THE SOFT',WA                            | RE.                                |   |
| I accept the terms in the                                                                                                    |                    | Drint                                     | ]                                          |                                    |   |
| O I do not accept the terms in fre lie                                                                                                    | cense a            | agreement                                 |                                            |                                    |   |
|                                                                                                    |                    | < Back                                    | Next >                                     | Cancel                             |   |

Please contact our customer service immediately by e-mail if you have any suggestion or issue, we will do our best to provide you 5 stars service.

CSR Harmony Wireless Safvvare Stack - InstallShield Wizard

Х

| Destinat            | ion Folder                           |                     |                    |                |
|---------------------|--------------------------------------|---------------------|--------------------|----------------|
| Click Ne<br>folder. | ext to install to this folder, or di | ck Change to insta  | all to a different | 124            |
|                     | Install CSR Harmony Wireless         | s Softnare Stack to | 0:                 |                |
|                     | C:lprogram Files\CSRCSR Har          | mony Wireless So    | ftvvare Stack      | <u>C</u> hange |
|                     |                                      |                     |                    |                |
|                     |                                      |                     |                    |                |
|                     |                                      |                     |                    |                |
|                     |                                      |                     |                    |                |
|                     |                                      |                     |                    |                |
|                     |                                      |                     |                    |                |
|                     |                                      |                     |                    |                |
|                     |                                      | < Pade              | Novt               | Cancel         |
| InstallShield       |                                      |                     | Next >             | Caricei        |
| ******              | ***************************Pleas     | e Select Discov     | ery ON******       | ****           |
| CSR Hai             | rmony Wireless Software Sta          | ack - InstallShiel  | d Wizard           |                |
|                     |                                      |                     |                    |                |
|                     |                                      |                     |                    |                |
| Please se           | lect the default settings for Ha     | mony. , ,           |                    |                |

| Ready to Install the Program<br>The wizard is ready to begin installation,                                              |      |
|----------------------------------------------------------------------------------------------------|------|
|                                                                                                    | -    |
| Click Install to begin the installation.                                                                                |      |
| If you want to review or change any of your installation settings, dick Back, Click Cancel to the wizard,               | exit |
|                                                                                                    |      |
|                                                                                                    |      |
|                                                                                                    |      |
|                                                                                                    |      |
|                                                                                                    |      |
|                                                                                                    |      |
|                                                                                                    |      |
| InstallShield                                                                                                    | _    |
|                                                                                                    |      |
| < Back InstaiU Cangel                                                                                                   |      |
|                                                                                                    |      |
| CSR Harmony Wireless San, vare Stack - Installshield Wi,w,                                                              | TU-S |
| The program features you selected are being installed,                                                                  |      |
| Please wait while the InstallShield Wizard installs CSR Harmony Wireless Soft'A'a Stack, This may take several minutes. | re   |
| Status:                                                                                                    |      |
|                                                                                                    |      |
|                                                                                                    |      |
|                                                                                                    |      |
|                                                                                                    |      |
|                                                                                                    |      |
|                                                                                                    |      |
|                                                                                                    |      |
| InstallShield                                                                                                    | -    |
| < Back Next >                                                                                                    |      |

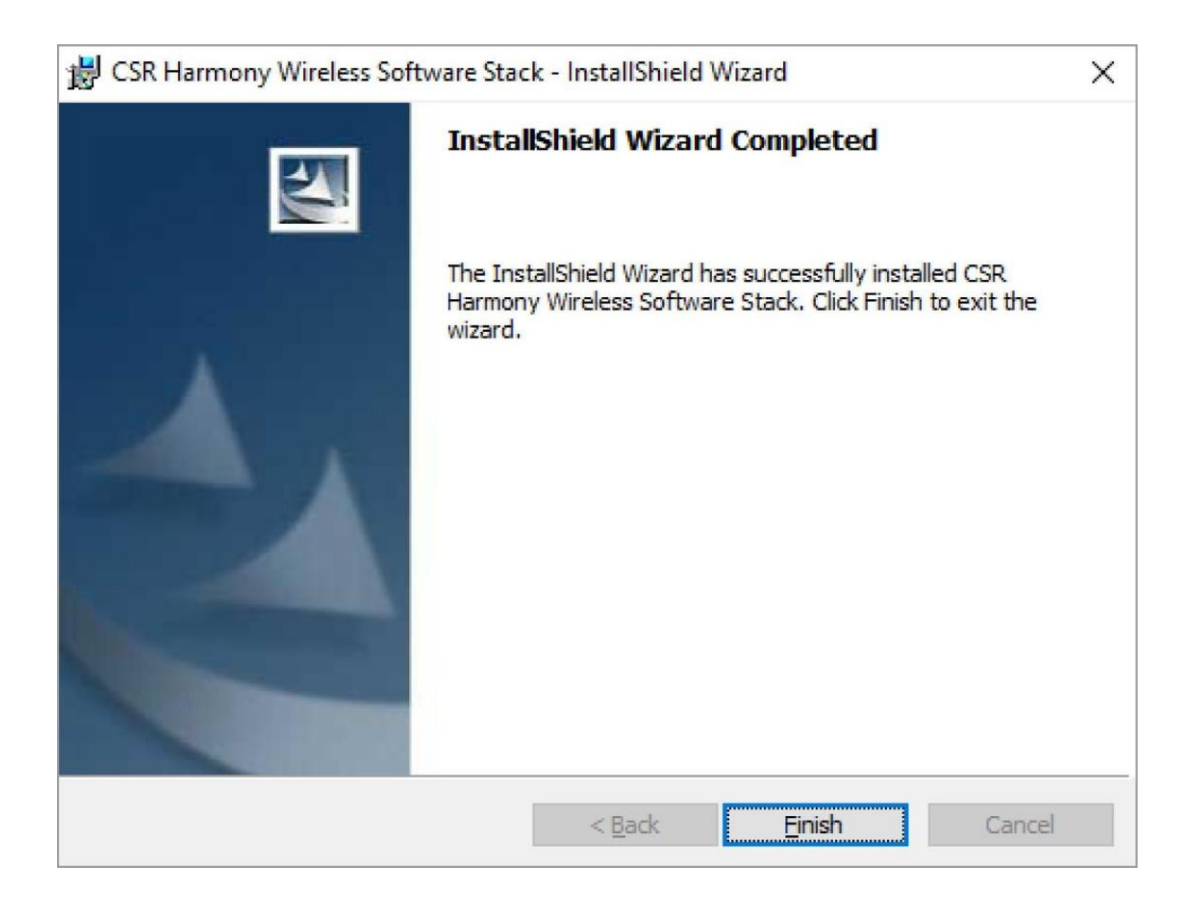

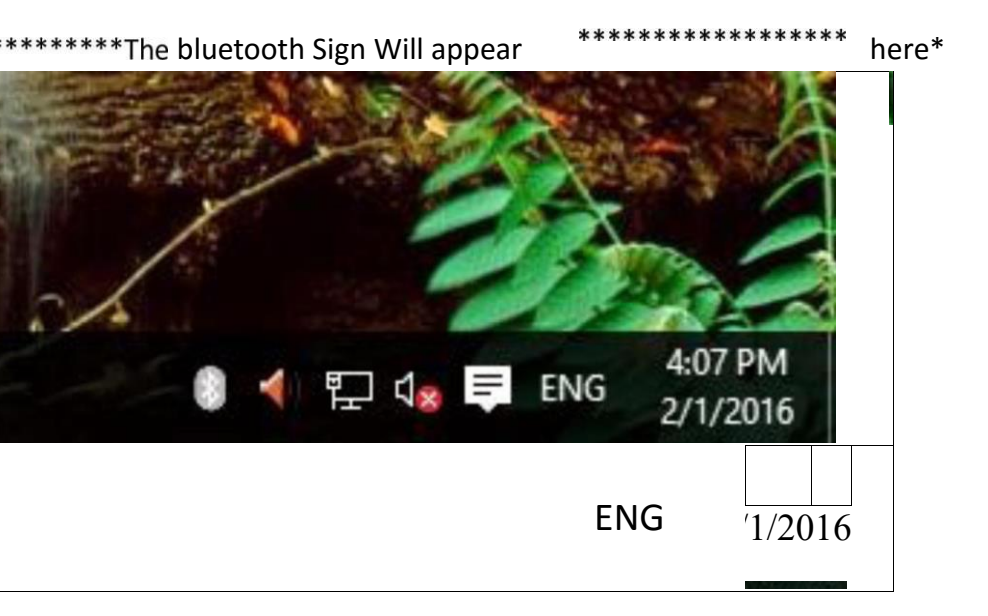

## 2. Stereo Connection Guide

Please install the CD driver to start the A2DP function, and then enjoy the highquality wireless audio transmission with your bluetooth speaker / headset.

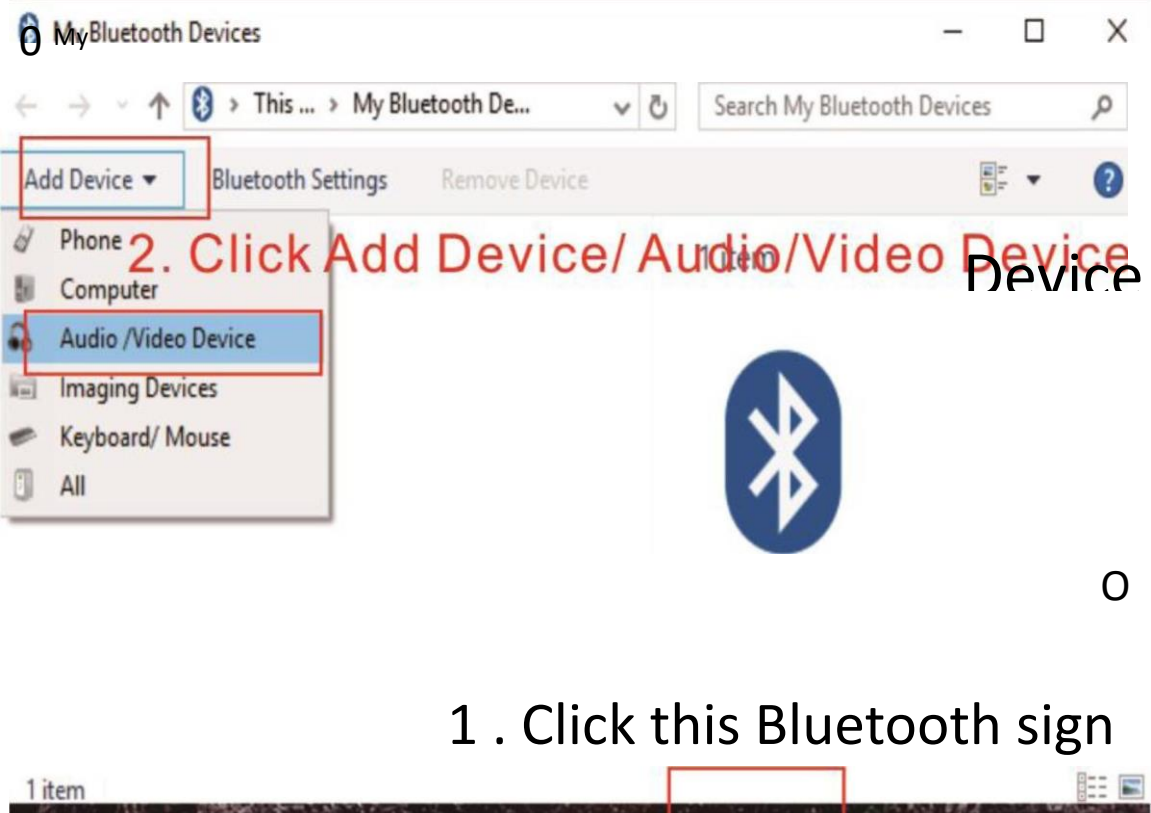

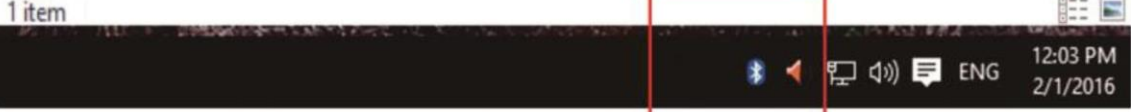

Please contact our customer service immediately by e-mail if you have any

| O Add Bluetooth Device            |                    |            |              |
|-----------------------------------|--------------------|------------|--------------|
| Select a device to connect v      | vith this computer |            |              |
| Audio and Video devices           |                    |            |              |
| 5. Cl                             | ick your o         | device     |              |
|                                   |                    |            |              |
|                                   | on vour            | headset in | to naring    |
|                                   | on your            | neduset in |              |
| 3.                                |                    |            | mode         |
| Turn                              |                    |            |              |
| l find my device                  |                    | 4. search  | Search Again |
|                                   |                    |            | Next Cancel  |
|                                   |                    |            |              |
|                                   |                    |            |              |
| O Add Bluetooth Device            |                    |            |              |
| Bluetooth device connectio        | n successful       |            |              |
| Device has been added successfull | у                  |            |              |
|                                   |                    |            |              |
|                                   |                    |            |              |
| Where can I view my Bluetooth de  | vices?             |            | *            |
|                                   |                    |            | Finish       |

| O My Bluetooth D | evices<br>😢 > This > My Blu                | uetooth > 🗸 Ö   |                                | 0        |
|------------------|--------------------------------------------|-----------------|--------------------------------|----------|
| Add Device       | Bluetooth Settings                         | Remove Device   | X<br>Search My Bluetooth Devic | es       |
| 1 item 1 item s  | selected                                   |                 | QY7                            |          |
| C) QY7           | → ↑ □ ≪ My Blue                            | Search QY7      |                                | • ;<br>0 |
| 1                | A2DP (Sink)                                | <u>6.</u> Click | A2DP (Sink)                    |          |
|                  | Audio Video Rem<br>Profile<br>AVRCP Target | note<br>Control |                                |          |
|                  | Handsfree Profile                          |                 |                                |          |
| 4 items          | 1 item selected                            |                 |                                |          |

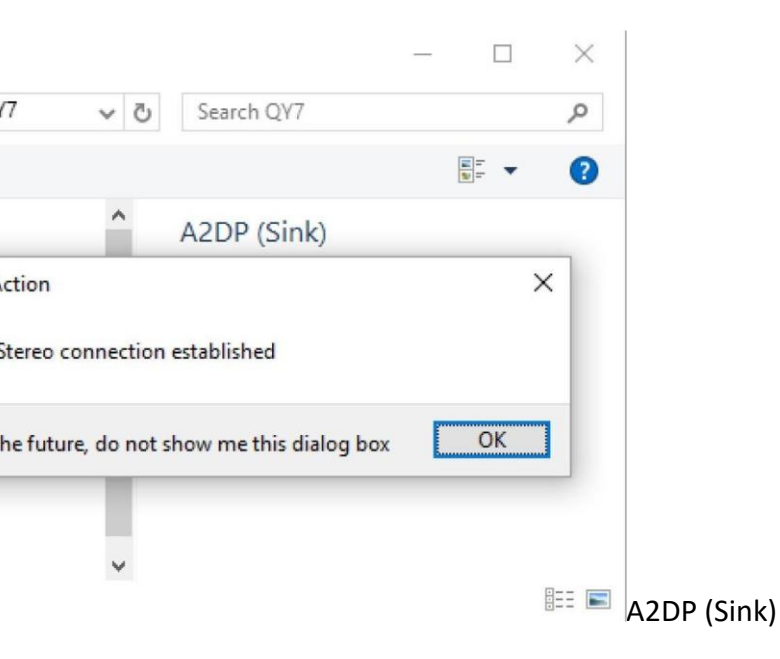

Please contact our customer service immediately by e-mail if you have any

suggestion or issue, we will do our best to provide you 5 stars service.

# 3. Questions & Answers

#### Questions 1:

Can not search out the Bluetooth devices?

| O Add | Audio and Video devices |      |        | Bluetooth Device |
|-------|-------------------------|------|--------|------------------|
|       |                         |      |        | Select a devid   |
|       | QY7                     |      |        | Search Again     |
|       |                         |      |        |                  |
|       |                         |      |        |                  |
|       |                         |      |        |                  |
|       |                         |      |        |                  |
|       |                         | <br> |        |                  |
|       |                         | Next | Cancel |                  |
|       |                         |      |        |                  |
|       |                         |      |        |                  |
|       |                         |      |        |                  |

#### Answer:

You have turned on the bluetooth devices, but did't come into the pairing mode. (example for most headsets: long press the answer button for 7 seconds in the power off mode, the red and blue lights flashing cross into the pairing mode.)

#### Questions 2:

After successful connection, but still no sound from the bluetooth speaker / headsets?

#### Answer:

1. Please install the CD driver to start the A2DP function. And then enjoy high-quality wireless audio transmission with your Bluetooth speaker / headset.

13

| ↑ 🗋 « My Bluetooth Devi. |                            | о х |
|--------------------------|----------------------------|-----|
|                          | Search QY7                 |     |
|                          | ~                          | 0   |
| A2DP (Sink)              | A2DP (Sink)                |     |
| Audio Video Domoto       | <u>6. C</u> lickA2DP(Sink) |     |
| Profile                  |                            |     |
| AVRCP Target             | Control                    |     |
| Handsfree Profile        |                            |     |
|                          |                            |     |
| 4 items 1 item selected  |                            |     |

2. The "Sound playback" default device settings should be set to "Bluetooth Audio Renderer". And you can click 'test' to check if you have paired successfully.

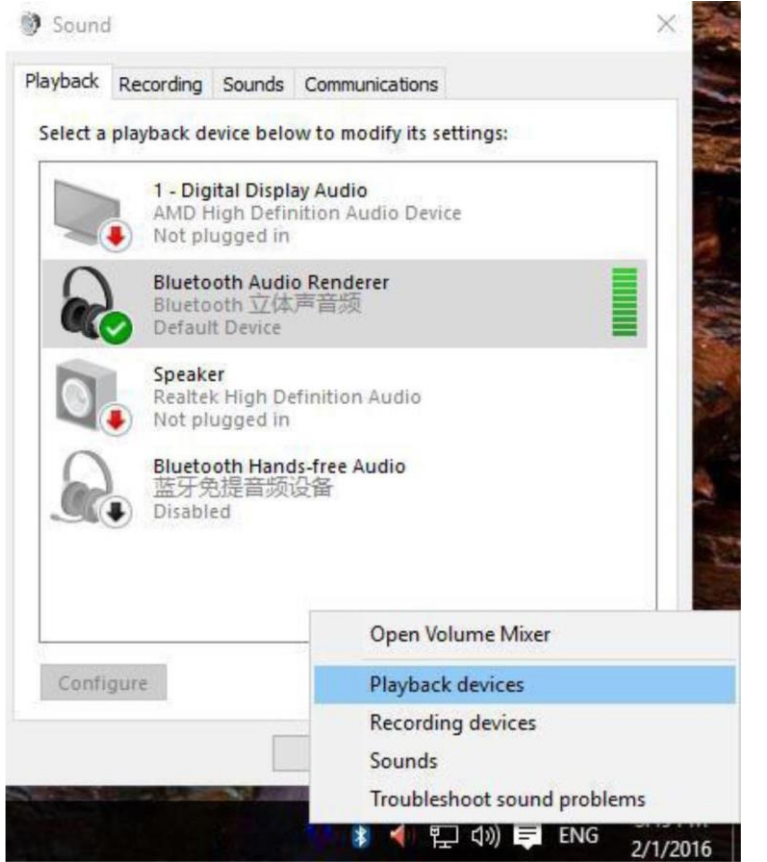

Please contact our customer service immediately by e-mail if you have any suggestion or issue, we will do our best to provide you 5 stars service.

14

|              | Sound    | b           |            |                                                                                 |                                                                      | x                                                                                                    |
|--------------|----------|-------------|------------|---------------------------------------------------------------------------------|----------------------------------------------------------------------|----------------------------------------------------------------------------------------------------|
|              | Playback | Recording   | Sounds     | Communications                                                                  |                                                                      |                                                                                                    |
|              | Select a | playback de | evice belo | w to modify its se                                                              | ettings:                                                             |                                                                                                    |
|              |          |             |            | 1 - Digital I<br>AMD High<br>4) Not plu<br>Bluetooth<br>Bluetooth<br>Default De | Display Audio<br>Definition Auc<br>Igged in<br>Audio Rendere<br>Test | lio Device<br>er                                                                                       |
|              |          |             |            | Speaker<br>Realtek Hir<br>Not plugg<br>Bluetooth<br>蓝牙免提<br>Disabled            | Bisable<br>Show<br>About                                             | Show Disabled Devices<br>Show Disconnected Devices<br>About Software MIDI<br>Synthesizer<br>Properties |
|              |          |             | Conf       | igure                                                                           | 5                                                                    | et Default 💌 Properties                                                                                |
| Questions 3: |          |             |            | Cancel                                                                          | Apply                                                                |                                                                                                    |

15

Why poor sound quality?

Answer:

- 1. Mono Bluetooth headset has no stereo effect listen to music, you need a stereo Bluetooth headset.
- 2. This dongle can work well in 33ft/10m, but may be less if blocked by obstacle.
- 3. You should install the right CD driver from the cd disk.

2. Myth: to ensure that the computer control panel "Audio" option in the "Sound playback" default device to "Bluetooth AV Audio"